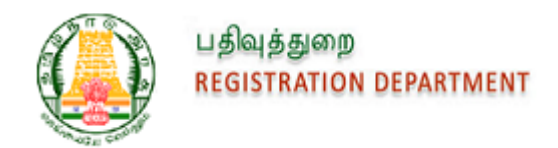

# Inspector General for Registration (IGR)

# User Manual for Applying Certified Copy (CC) For Documents Online

Version 1.0

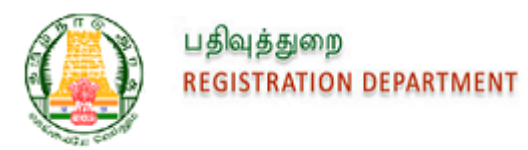

## Contents

| 1. Introduction                                                     |
|---------------------------------------------------------------------|
| 2. Apply Online CC for Documents                                    |
| Table of Figures                                                    |
| Figure 1: Portal Login Page                                         |
| Figure 2: Selecting Apply for Search and Apply CC option in Portal4 |
| Figure 3: Online CC Document Type –Property4                        |
| Figure 4: Searching of the Document5                                |
| Figure 5: Personal Details5                                         |
| Figure 6: Payment Details                                           |
| Figure 7: E-Payment Details7                                        |
| Figure 8: Bank Selection provision to proceed for Payment7          |
| Figure 9: Payment Reference Details7                                |
| Figure 10: Request List                                             |
| Figure 11: QR Code Contents                                         |

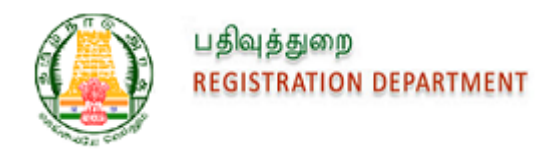

## **1. Introduction**

This module will be helpful for the Registered Users who wants to apply for the Certified Copy of registered documents Online. Once the payment made against the application, the Sub Registrar will process request in Office. After the completion of Process, document will be available for download in the respective applicant's login.

# 2. Apply Online CC for Documents

| பதிவுத்துறை<br>REGISTRATION DEPA                  | RTMENT                                                          |                    | RTI ACT   Feed                                                                                            | back   Contact Us  <br>ent holidays)                                                               | Officials Email ா தமிழ் | P                                                                                          |                |                 |
|---------------------------------------------------|-----------------------------------------------------------------|--------------------|----------------------------------------------------------------------------------------------------|----------------------------------------------------------------------------------------------------|-------------------------|--------------------------------------------------------------------------------------------|----------------|-----------------|
| Home Registration                                 | E-Services Circulars                                            | Guideline Value Si | itemap Help More                                                                                          |                                                                                                    |                         |                                                                                            |                |                 |
| GUIDELINE SEARCH                                  |                                                                 | <b>ا</b>           | KNOW YOUR JURISDICT                                                                                       | ION                                                                                                | L                       | OGIN                                                                                       |                |                 |
| Sub Registrar Office*<br>Village*<br>Street Name* | Street O Survey Number - SelectSelect SROSelect Village-  Submt |                    | SEARCH FIELD OFFICES<br>Street Name<br>Village Name<br>Alphabet<br>WELCOME TO ePAYMEN<br>Welcome to ePaym | OR<br>ical list of <u>SRO   DRO   DIG</u><br>Submit<br>T SYSTEM<br>ant System ePayment System is o | ne of the O             | Username<br>Password<br>Type the code shown<br>4678R<br>ser Registration<br>fficials Login | Sign In Cancel | orgot Username? |
| CHECK YOUR STAI                                   | MP DUTY CALC                                                    |                    | VALUE ENCUMB                                                                                              | RANCE CERTIFICATE                                                                                  | CREATE                  |                                                                                            |                | ON STATUS       |

1. Registered Users can login to the Application using their User Details.

Figure 1: Portal Login Page

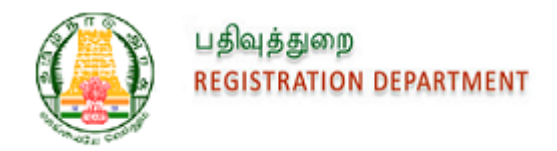

2. Citizen select the Certified Copy from E-services tab and select the Search and Apply CC option.

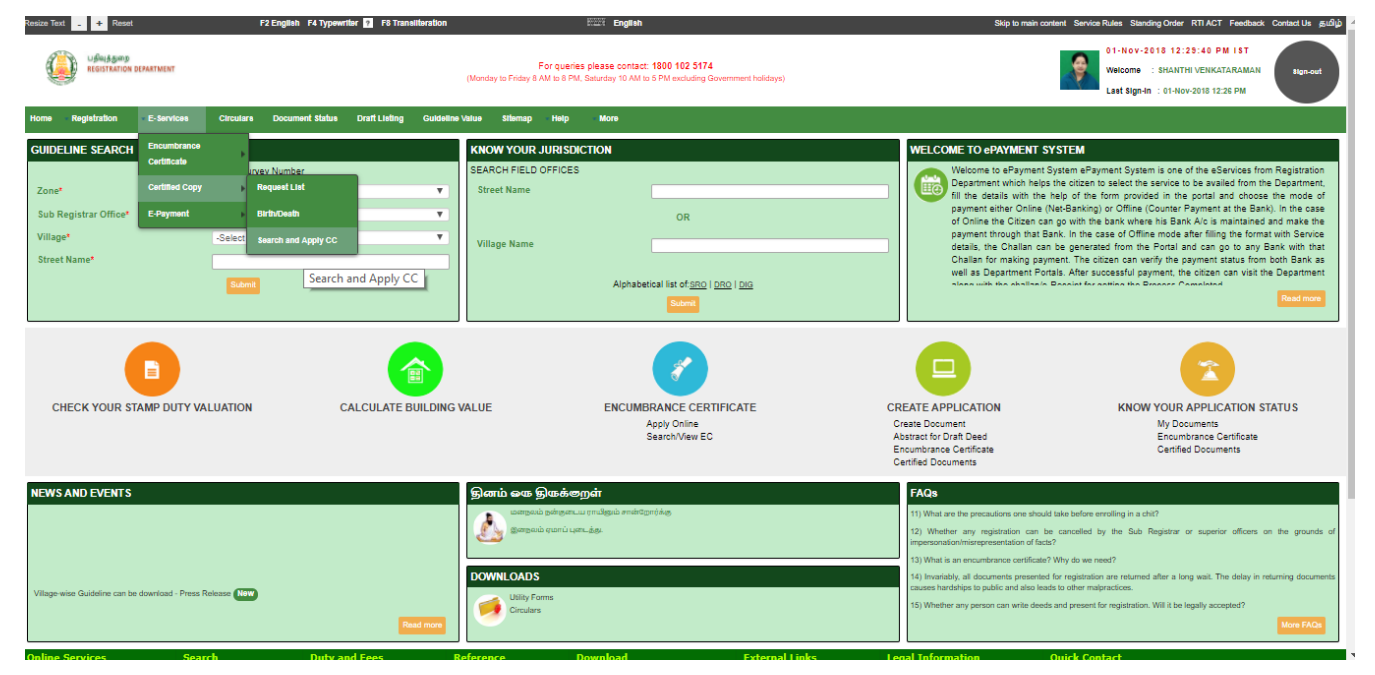

Figure 2: Selecting Apply for Search and Apply CC option in Portal

3. Citizen can select the document type from drop down.

| Home >                  | E-Services > Certified Copy               | > Search and Apply CC |                                               |                                          |                 |                                                            |                                                                                         |
|-------------------------|-------------------------------------------|-----------------------|-----------------------------------------------|------------------------------------------|-----------------|------------------------------------------------------------|-----------------------------------------------------------------------------------------|
|                         | Search Document                           | Personal Details      | Payment                                       |                                          |                 |                                                            |                                                                                         |
|                         | Step 1 - Search Docu                      | iment                 |                                               |                                          |                 |                                                            |                                                                                         |
|                         | Document Type * Property Deed             | T                     |                                               |                                          |                 |                                                            |                                                                                         |
|                         | Document No. *                            |                       | Sub                                           | Registrar Office *                       |                 | Year *<br>- Select -                                       | •                                                                                       |
|                         | Book No.*<br>Book 1                       | Ŧ                     |                                               |                                          |                 |                                                            |                                                                                         |
|                         | Type the code shown                       | n                     |                                               |                                          |                 |                                                            |                                                                                         |
|                         | <b>7BCW</b>                               | B 🔹                   |                                               |                                          |                 |                                                            |                                                                                         |
|                         |                                           |                       |                                               | Search                                   | Reset           |                                                            |                                                                                         |
| Online Services         | Search                                    | Duty and Fees         | Reference                                     | Download                                 | External Links  | Legal Information                                          | Quick Contact                                                                           |
| Encumbrance Certificate | Stamp Vendor<br>Search/View EC<br>Society | Duty and Fees         | Citizen Charter<br>Tell me How<br>User Manual | Utility Forms<br>Circulars<br>Latha Font | National Portal | Privacy Policy<br>Hyper Linking Policy<br>Copyright Policy | Address:<br>No.100, Santhome High Road, Chennai-600028, Tami<br>Telephone: 044-24640160 |

Figure 3: Online CC Document Type – Property

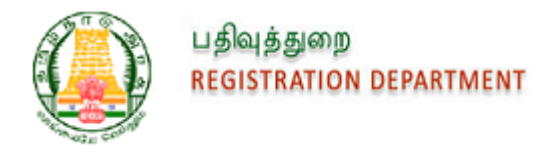

- 4. Citizen search the document using Document Number, Sub Registrar office, year.
- 5. Citizen can view the document details in the Grid and option to Apply Online will be available.

| Home > E-Services > Certified Copy > Search and Apply CC |                        |                                       |
|----------------------------------------------------------|------------------------|---------------------------------------|
| Search Document Personal Details Payme                   | ent                    |                                       |
| Step 1 - Search Document                                 |                        |                                       |
| Document Type * Property Deed                            |                        |                                       |
| Document No. *                                           | Sub Registrar Office * | Year *<br>- Select -                  |
| Book No.*<br>Book 1 V                                    |                        |                                       |
| Type the code shown                                      |                        |                                       |
| KC3BB ©                                                  |                        |                                       |
|                                                          | Search Reset           |                                       |
| Document Details                                         |                        |                                       |
| Document No.<br>R/Gooduvancher/BOOK 1/90053/2018         | Sub R<br>Gooduvancheri | egistar Office Registration Date      |
|                                                          | Apply Online           |                                       |
| Search Duty and Fees Referen                             | nce Download External  | Links Legal Information Quick Contact |

Figure 4: Searching of the Document

6. Applicant shall enter the Name, Mobile Number, save the details, and proceed to Payment screen.

| earch Document                    | Personal Details | Payment |  |        |
|-----------------------------------|------------------|---------|--|--------|
| tep 2 - Personal Deta             | ils              |         |  |        |
| <u>Personal Details</u><br>Name * |                  |         |  |        |
| SARANYA                           |                  |         |  |        |
| Contact Details                   |                  |         |  |        |
| Cell No.*<br>9944599852           |                  |         |  |        |
|                                   |                  |         |  |        |
|                                   |                  |         |  |        |
|                                   |                  |         |  | Next » |

Figure 5: Personal Details

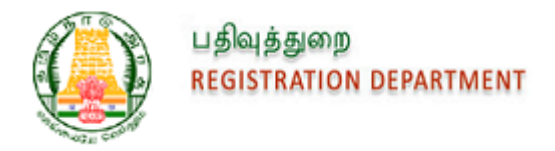

7. Citizen can view the payment details in the screen and select the pay option and it will navigate to E-payment screen.

| Resize Tex | t 🔒 🕂 Reso   | set                | 1                 | F2 English F4 Typewr          | ttər 🧃 F8 Trans | literation      |                 |                          | ETTER English                   |                                                                | :         | Skip to main content Service Rules Standing Or | der RTIACT Feedback ContactUs g                        |
|------------|--------------|--------------------|-------------------|-------------------------------|-----------------|-----------------|-----------------|--------------------------|---------------------------------|----------------------------------------------------------------|-----------|------------------------------------------------|--------------------------------------------------------|
| Ç          | REGISTRA     | ട്ടണ്ട<br>DEPARTMI | INT               |                               |                 | (Mon            | day to Friday 8 | For querie<br>AM to 8 PN | s please con<br>, Saturday 10 A | act: 1800 102 5174<br>M to 5 PM excluding Government holidays) |           | Welcome : SHA<br>Last Sign-In : 01-N           | :42:29 PM IST<br>NTHI VENKATARAMAN<br>ov-2018 12:26 PM |
| Home       | Registration | E-Service          | e Circulare       | Document Statue               | Draft Listing   | Guideline Value | Sitemap         | - Help                   | - More                          |                                                                |           |                                                |                                                        |
|            | Hor          | me > E-Servic      | es > Certified Co | py > Search and A             | pply CC         |                 |                 |                          |                                 |                                                                |           |                                                |                                                        |
|            |              | Sea                | arch Documer      | Persona                       | al Details      | Payme           | nt              | 0                        |                                 |                                                                |           |                                                |                                                        |
|            |              | Ste                | ep 3 - Payment a  | and CC Collection             |                 |                 |                 |                          |                                 |                                                                |           |                                                | ]                                                      |
|            |              |                    | Application No.   |                               |                 |                 | Pay             | ment Stat                | 15                              |                                                                |           |                                                |                                                        |
|            |              |                    | CCA/Online/1146/2 | 2018                          |                 |                 | Pen             | ding                     |                                 |                                                                |           |                                                |                                                        |
|            |              |                    | Fee Details       |                               |                 |                 |                 |                          |                                 |                                                                |           |                                                |                                                        |
|            |              |                    | Sr. No.           |                               |                 |                 |                 |                          | Particula                       |                                                                |           | Amount (₹)                                     |                                                        |
|            |              |                    | 1                 | Application Fee<br>Search Fee |                 |                 |                 |                          |                                 |                                                                |           |                                                | 1                                                      |
|            |              |                    | 3                 | Copy Fee<br>Computer Fee      |                 |                 |                 |                          |                                 |                                                                |           |                                                | 90                                                     |
|            |              |                    | 5                 | Stamp Duty on                 | System Calculat | ed Value        |                 |                          |                                 |                                                                | Total (₹) |                                                | 20 221                                                 |
|            |              |                    |                   |                               |                 |                 |                 |                          | «P                              | evious Pay                                                     |           |                                                |                                                        |

Figure 6: Payment Details

8. Citizen can enter the Details and submit the request

Home >

| ch Document Personal Details                                                                   | Payment 📀                      |                                 |
|------------------------------------------------------------------------------------------------|--------------------------------|---------------------------------|
| Payment                                                                                        |                                | All fields marked with * are ma |
| Applicant Name*                                                                                | Sub Registrar Office*          |                                 |
| SARANYA V                                                                                      | Gooduvancheri 🔻                |                                 |
| Address Details                                                                                |                                |                                 |
| Country                                                                                        | State Dis                      | trict                           |
| India 🔻                                                                                        | Tamil Nadu 🔻 -                 | Select - 🖤                      |
| Village Name                                                                                   |                                |                                 |
| Village Name                                                                                   |                                |                                 |
| Village Name Door no, Street & Others Pincode                                                  |                                |                                 |
| Village Name Door no, Street & Others Pincode                                                  |                                |                                 |
| Village Name Door no, Street & Others Pincode Applicant Detailis                               |                                |                                 |
| Village Name Door no, Street & Others Pincode Applicant Details Landline No.                   | Cell No.* Em                   | al                              |
| Village Name Door no, Street & Others Pincode Applicant Details Landline No.                   | Cell No.* Em<br>0044500052     | al                              |
| Village Name Door no, Street & Others Pincode Applicant Details Landline No. Application Type* | Cell No.* Em<br>0044500052<br> | all<br>pplication Number        |

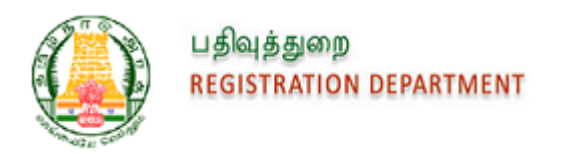

| Select | Fees Description                      | Fees Amount (?) | Per Page/Copy Charge (?) |  |  |  |  |  |
|--------|---------------------------------------|-----------------|--------------------------|--|--|--|--|--|
| ×      | Application Fee                       | 1               |                          |  |  |  |  |  |
| 8      | Computer Fee                          | 100             |                          |  |  |  |  |  |
| 8      | Copy Fee                              | 90              |                          |  |  |  |  |  |
| 8      | Search Fee                            | 10              | 10                       |  |  |  |  |  |
| 8      | Stamp Duty on System Calculated Value | 20              | -                        |  |  |  |  |  |
|        | Total                                 | 22              | 1                        |  |  |  |  |  |
|        | Submit                                |                 |                          |  |  |  |  |  |

Figure 7: E-Payment Details

9. Citizen can choose the Bank from the list and proceed with Payment.

| Application No<br>S01CECOVV20                     | ).<br>)1811010004687                                      | Applicant Name<br>SARANYA      | Service Type<br>Certified Copy - Documen |                      |
|---------------------------------------------------|-----------------------------------------------------------|--------------------------------|------------------------------------------|----------------------|
| Sr. No.                                           |                                                           | Fees Description               | Fees Amount (₹)                          |                      |
| 1<br>2<br>3<br>4                                  | Application Fee<br>Computer Fee<br>Copy Fee<br>Search Fee |                                |                                          | 1<br>100<br>90<br>10 |
| 5                                                 | Stamp Duty on System Calculated Value                     |                                | Total                                    | 20<br>221            |
| Select Payment Mo                                 | ode: 💽 Online<br>Bank                                     | Bank of Baroda                 | Central Bank of India                    |                      |
| <ul> <li>IDBI Bank</li> <li>Punjab Nat</li> </ul> | ional Bank                                                | Indian Bank     Syndicate Bank | Indian Overseas Bank                     |                      |
| O Union Bank                                      | k of India                                                | ⊚ Vijaya Bank                  |                                          |                      |
|                                                   |                                                           | Submit                         |                                          |                      |

Figure 8: Bank Selection provision to proceed for Payment

10. Upon successful Payment, the Payment details will be listed along with provision to generate Acknowledgment and Application will be sent to SR Office for Approval.

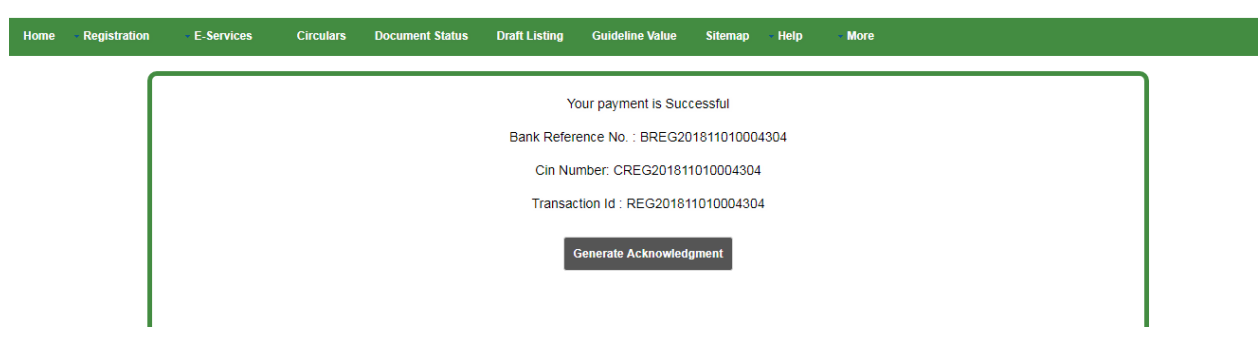

Figure 9: Payment Reference Details

11. Upon approval of the Application by SR, Certified copy will be sent to the Applicant's Login with QR code added in all the Pages and Digital Signature of SR affixed in the end. SMS Notification will be sent to the Applicant.

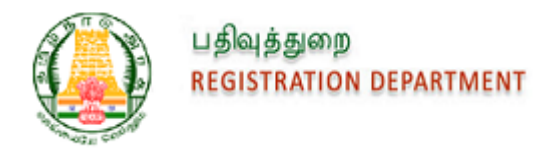

12. Applicant can view and Download the Digitally Signed CC in their Login under E-Services-> Certified Copy-> Request List.

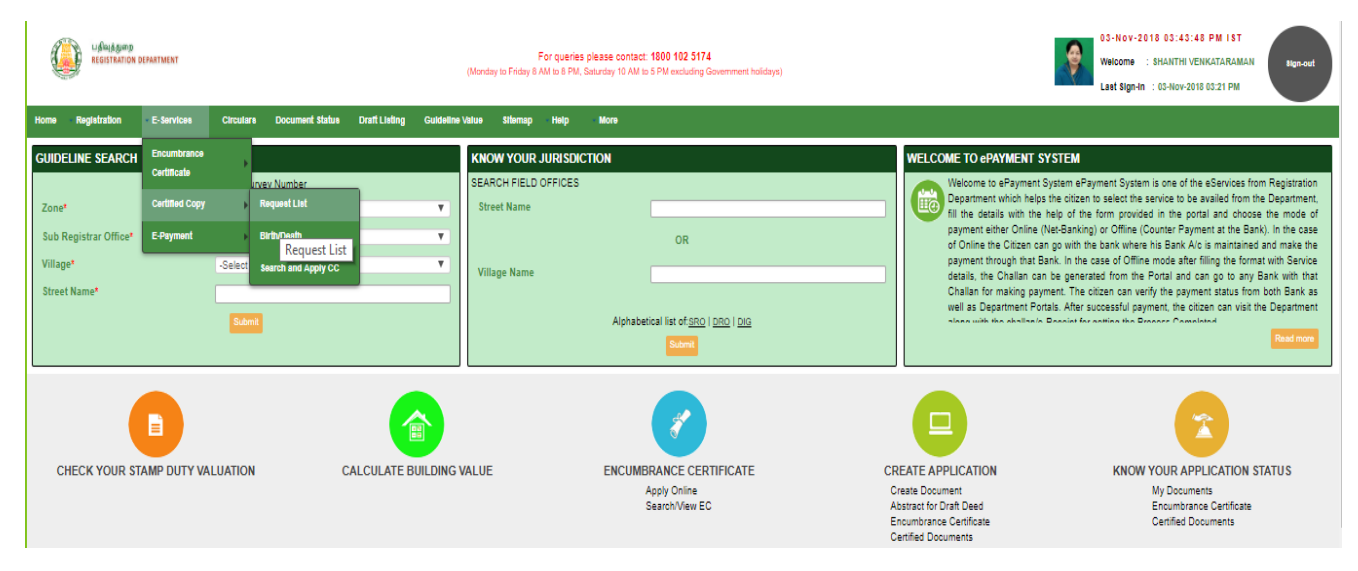

Figure 10: Request List

13. Applicant can scan the QR code to view the details of Document number, Total number of pages, Application Number, SRO Name.

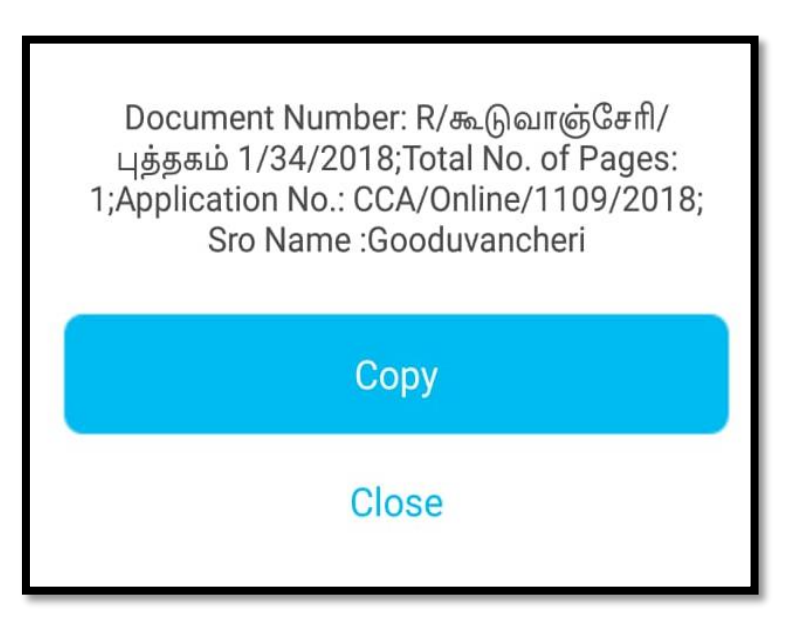

Figure 11: QR Code Contents